# 首先先登入gmail 點選右上角設定圖示 •••,點選「設定」

| ▲ 收件匣 (38,554) - iscsm1 2                  | ×\                         | 2778 - D X                                                                                                    |
|--------------------------------------------|----------------------------|----------------------------------------------------------------------------------------------------|
| ← → C ① ● 安全                               | https://mail.google.com/ma | ail/u/0/#inbox 🗶 🔍 🔄 :                                                                                                    |
| 🏭 應用程式 🚷 無敵四輪驅動                            | 韵!美少年                      | 💦 色輪  色彩配置 - Adc 📙 baby G Google 🕘 Mobile01 🛛 👋                                                                                                    |
| = M Gmail                                  | Q、 搜尋郵件                    | - 💷 O G Suite 🕕                                                                                                    |
| 上期宣報供                                      | □- C :                     | 1-100列(共 41,981列) 《 》注• 💠                                                                                                    |
| TIVE DRAME                                 |                            | 返回傳統版 慈濟學校財團法人慈濟科技大學 郵件                                                                                                    |
| □ 收件匣 38,554                               |                            | 顯示密度                                                                                                    |
| ★ 已加星號                                     |                            | 設定收件匣                                                                                                    |
| > 寄件備份                                     |                            | 設定                                                                                                    |
| ● 草稿 4                                     |                            | 管理此網域                                                                                                    |
| ▶ 病毒告答 18                                  |                            | 背景主題                                                                                                    |
| ● 秘書室                                      |                            | 取得外掛程式                                                                                                    |
| ● 郵件伺服器主機 346                              |                            | 意見回饋                                                                                                    |
| iscsm                                      |                            | 說明                                                                                                    |
| ■ iscsm12@e 12,700                         |                            | tering and a sector of the                                                                                                    |
| ■ iscsm12@tccn.edu.tw                      |                            | And a second of the second second second                                                                                                    |
| ▶ iscsm12@tc 2,040                         |                            | THE PARTY CONTRACTOR                                                                                                    |
| ▶ n-cloud 報告 4,809                         |                            | the state of the state of the s       |
| Q 梁宗偉 · +                                  |                            | <ul> <li>The State State and the state of the State Stat</li></ul> |
| 「<br>方鼎/柏儒                                 |                            | And interview of the second second seco                                                                                                    |
| <ul> <li>● 激請已送出</li> <li>● 梁宗偉</li> </ul> |                            | second and the second second sec                                                                                                    |
| ◎ 邀請已送出                                    |                            | and bell has present on the section of the                                                                                                    |
|                                            |                            | second second seco                                                                                                    |
|                                            |                            | - Contract and the second second                                                                                                    |
|                                            |                            | to these in the state and the states of the                                                                                                    |
| ÷ 🕫 📞                                      |                            | the second second second second second second second second second second second second second second second se                                                                                                    |

## 點選「帳戶」分頁,再點選「新增您的 POP3 郵件帳戶」

| 設定                                          |                                                      |                |                               |                |      |         | <b>\$</b> -             |
|---------------------------------------------|------------------------------------------------------|----------------|-------------------------------|----------------|------|---------|-------------------------|
| 一般設定離線設定                                    | 標籤 收件图 背景主題                                          | 1 帳戶           | 篩邊器和封鎖的地址                     | 轉寄和 POP/IMAP   | 外掛程式 | 即時通訊    | 研究室                     |
| 變更帳戶                                        | 設定:                                                  | 「Googl<br>變更密碼 | e 帳戶」設定<br>和安全性選項,以及使         | 用其他 Google 服務  |      |         |                         |
| 以這個地件:<br>(使用慈濟學<br>科技大學爭<br>子爭件地址(<br>瞭解詳情 | <b>让寄送鄄</b><br>校財團法人慈濟<br>件 從您的其他電<br>專送 <b>郵</b> 件) | 梁宗偉 < 新增另一     | cbusshop@ems.tcus<br>一個電子郵件地址 | t.edu.tw>      |      | 修改資訊    |                         |
| 查看其他件:<br>除解詳情                              | 帳戶的郵                                                 | 新增郵件           | 湖戶                            |                |      |         |                         |
| 增加更多                                        | 儲存容量:                                                | 使用了 0<br>需要更多  | ● <b>GB・</b><br>→空間嗎? 購買額外儲存  | 控間             |      |         |                         |
| <b>使用了 0</b> GB<br><u>管理</u>                |                                                      |                |                               | <u>文策</u><br>- | 上    | 次帳戶活動時間 | 間:40 分鐘前<br><u>詳細資料</u> |

輸入學校的 mail 帳號 (mail 帳號@tcust. edu. tw), 再點選下一步

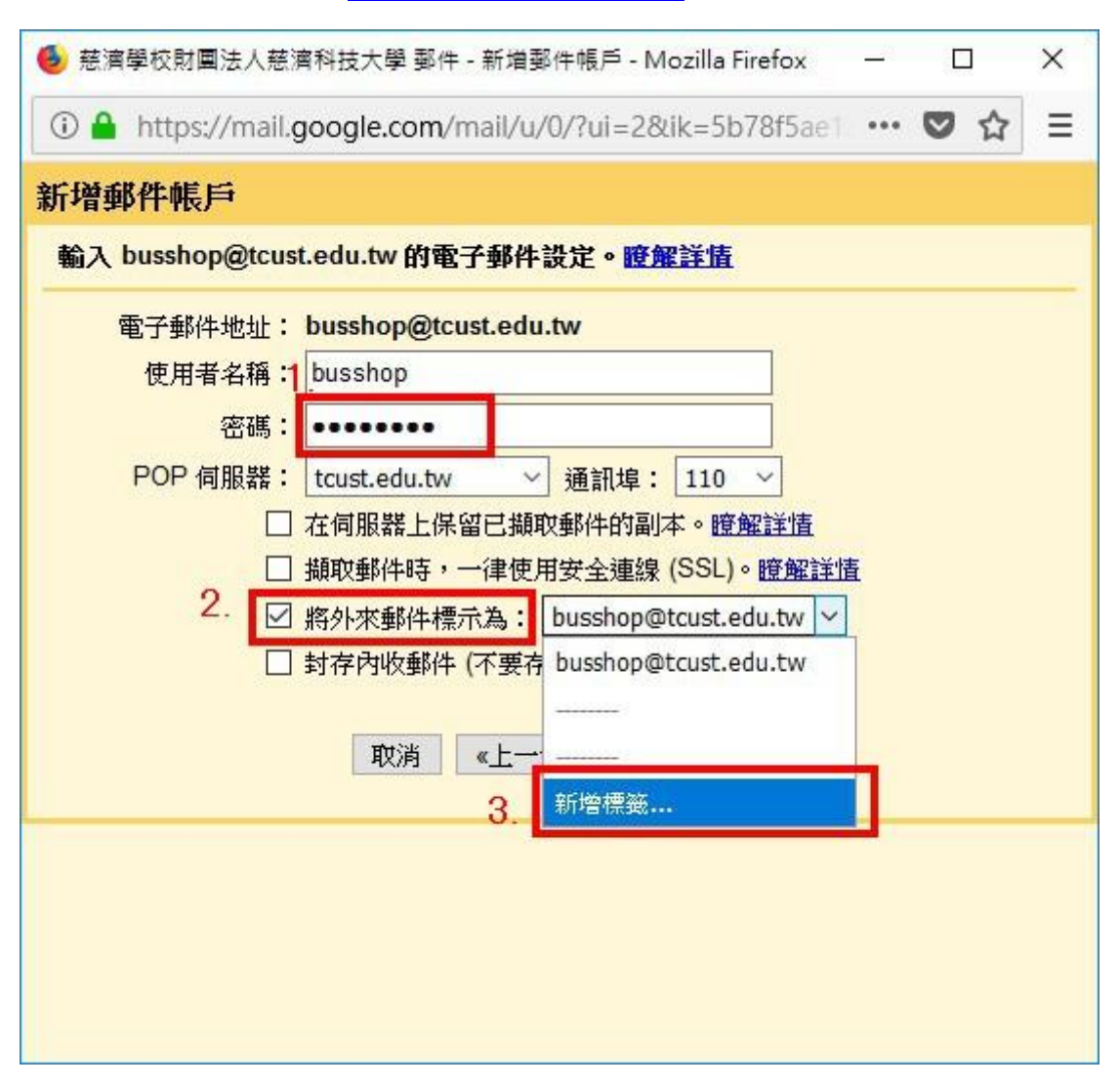

輸入學校 mail 密碼,再勾選「將外來郵件標示為:」並選取「新標籤」

輸入 Mai12000 inbox (使用者可自行輸入任何標籤名稱),再按確定

| Mail2k inbox |  |
|--------------|--|
|              |  |
|              |  |
| R            |  |

### 點選「新增帳戶」

| 電子郵件  | 地址: busshop@tcust.edu.tw      |
|-------|-------------------------------|
| 使用者   | ·名稱: busshop                  |
|       | 密碼: ••••••                    |
| POP 伺 | 服器: tcust.edu.tw 💛 通訊埠: 110 🗸 |
|       | □ 在伺服器上保留已擷取郵件的副本。 瞭解詳情       |
|       | □                             |
|       | ✓ 將外來郵件標示為: Mail2k inbox ~    |
|       | □ 封存內收郵件 (不要存在「收件匣」中)         |
|       |                               |
|       | 取用 《上一步 】 新唱帳尸 》              |

# 點選「否」,再點「完成」 ● 芭蕾學校對圖法人芭蕾科技大學 製件 - 新增製件帳戶 - Mozilla Firefox - □ × ● https://mail.google.com/mail/u/0/?ui=2&ik=5b78f5ae1 ···· ♥ ☆ 三 ✓ 您已新增電子郵件帳戶。 您想在可以從這個帳戶類收郵件。 您是否也想用 busshop@tcust.edu.tw 來傳送郵件。 ● 否 (您可以將後要更) 完成

### 點選「收件匣」,下方即出現剛剛設定之標籤,信件即移轉至 google mail。

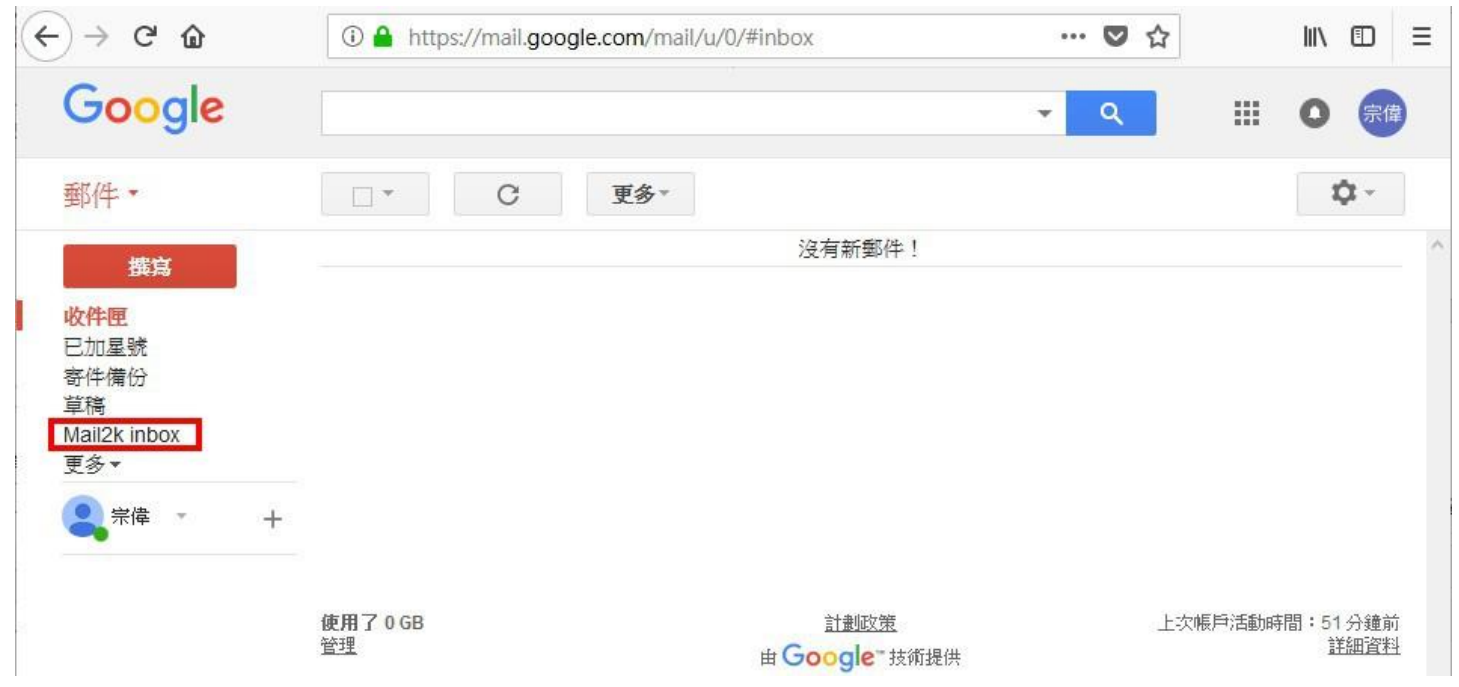